## ENTREE DE COURS

## FILTRES ET SCRIPT-FU

## UN RENDU DESSINE

Ouvrir l'image 0004 Découper l'image : Format 24x36 - Pour GIMP 240x360 Pixels

♣ Sur le menu « FILTRE » 
♣ ARTISTIQUE 
♦ DESSIN AU CRAYON
⇒ FENETRE ...
Régler les paramètres : Rayon du masque 10.00
Pourcentage de noir 0.230
Valider

Ctrl C et V sur l'image 0003

Agrandir l'image découpée Longueur : 4275 Pixels Hauteur : 2850 Pixels

Ancrer le calque

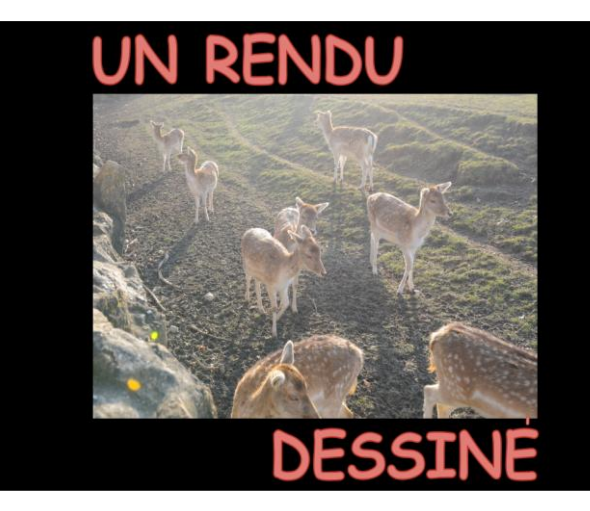